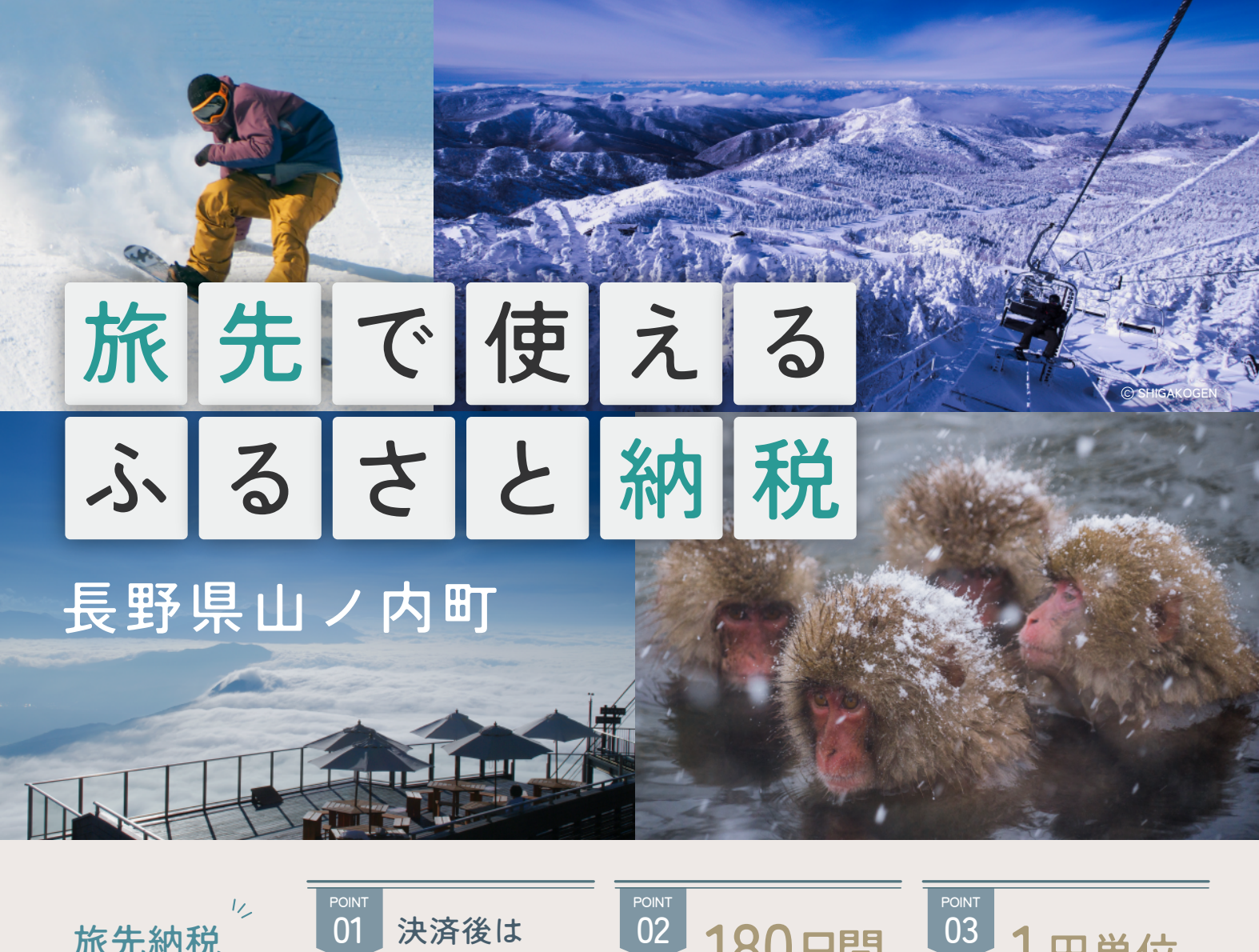

旅先納税 3 つの魅力 01 決済後は **即発行** 

**180日間** の有効期限 03 1円単位 で利用可能

"旅先納税"とは、ふるさと納税の制度を使い、旅行や出張で訪れた地域にその場で寄付し、特典を電子ギフトで受け取れる制度です。 翌年の税額控除の適用と寄付額に応じた、1 円単位で使用できる電子ギフトを返礼品としてもらえます。

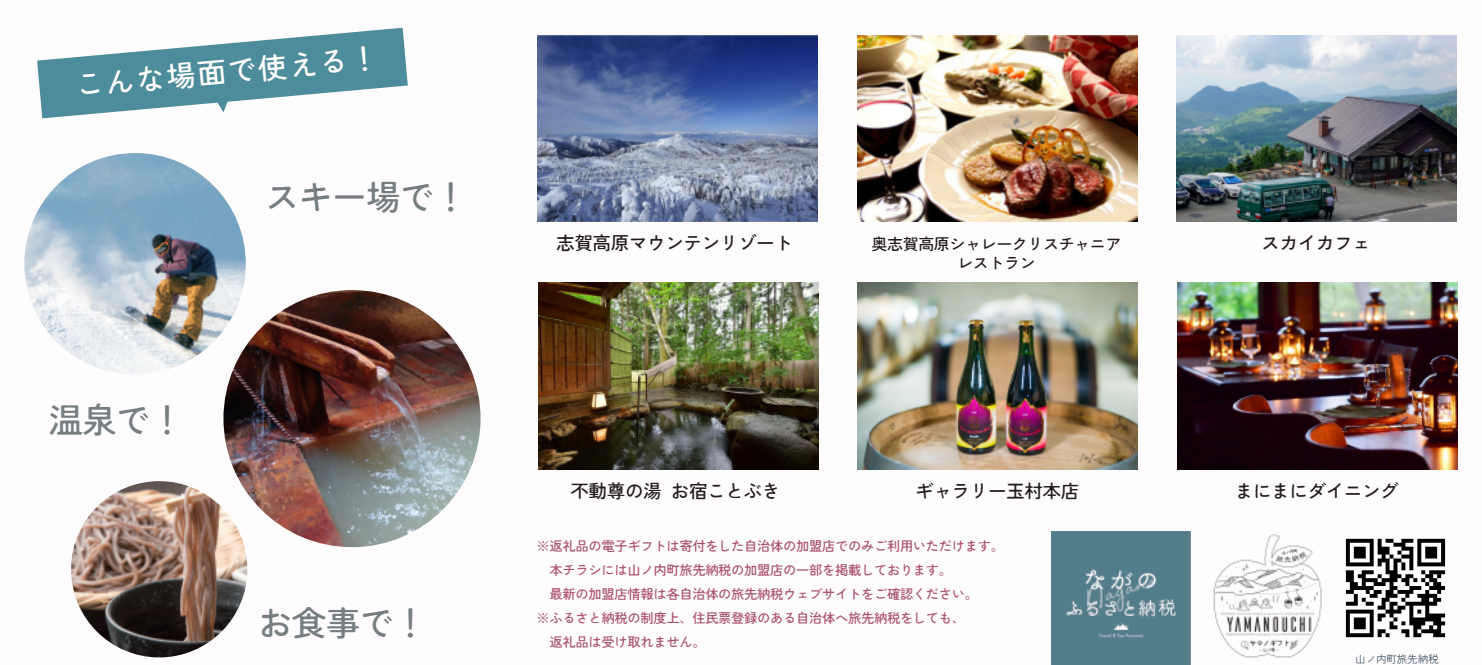

in/ 山ノ内 旅先納税

## STEP 01 会員登録

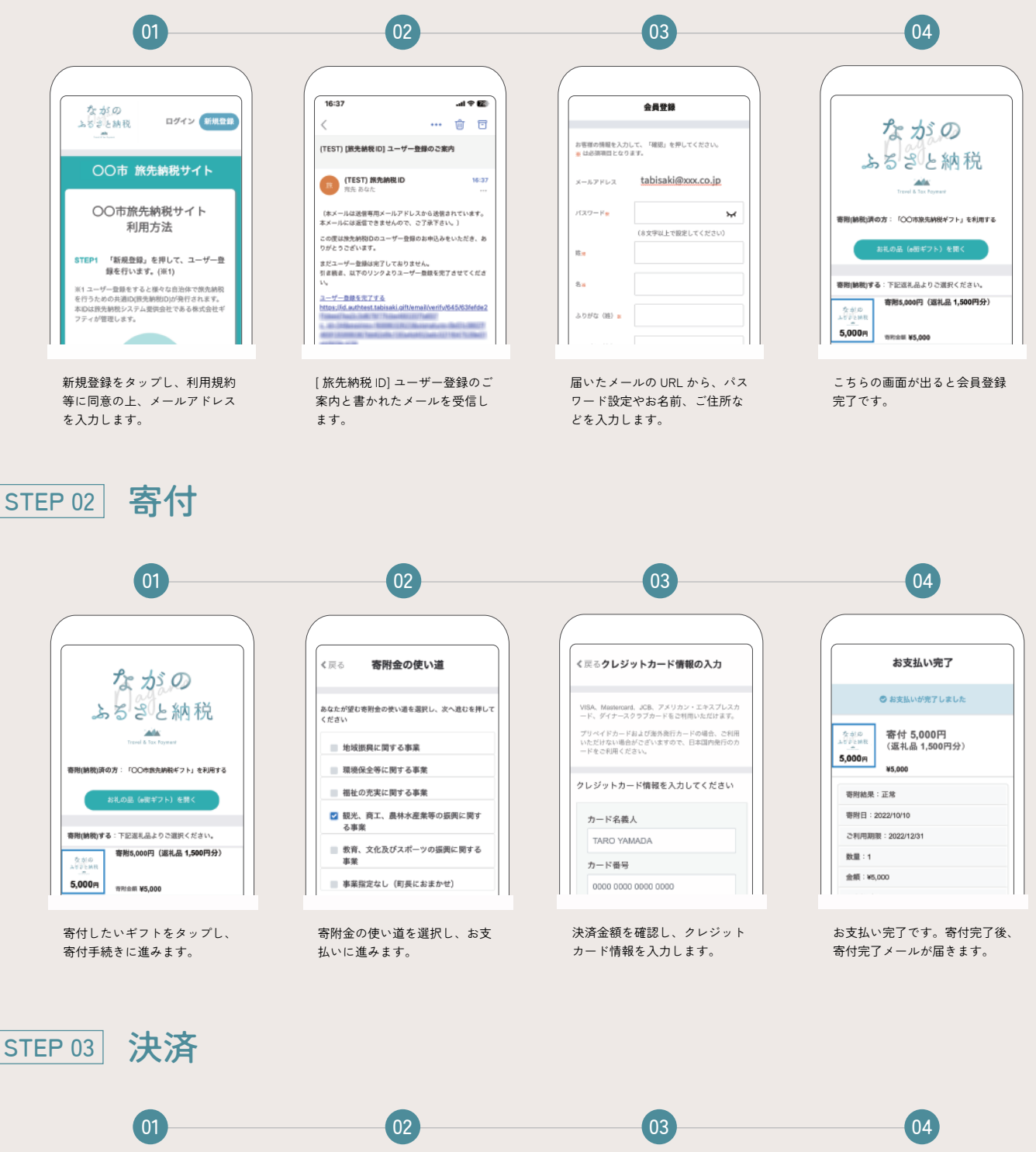

OO市旅先納税 ギフト 残菌 RMMR : 2023年09月24日 1,500円 ユードの読み取り ご (1) KMRRE (1)

「コード読み取り」をタップし ます。

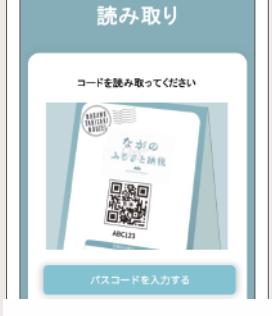

QR コードの読み取り画面が立 ち上がるので、加盟店 QR コー ドを読み取ります。 支払金額を入力し、「支払う」 をタップします。

支払い

支払順を入力してください

1,500円

800

¥

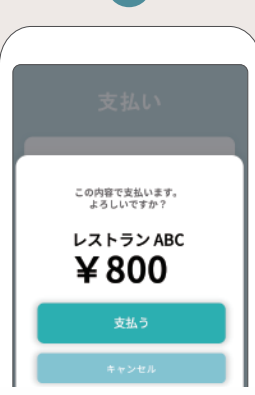

お客様と加盟店の双方で金額、 店名を確認し、「支払う」をタッ プすると支払い完了です。